# 在RV132W或RV134W VPN路由器上配置 Internet协议第4版(IPv4)局域网(LAN)连接

### 目标

局域网(LAN)与广域网(WAN)分离,使您可以在LAN中的多台设备之间共享一个Internet连接。 使用基于Web的实用程序的LAN Configuration页面,可以配置路由器的局域网(LAN)接口。虽 然默认设置通常已足够,但更改LAN设置可以控制其配置,从而影响网络本身,包括设备管理 IP地址。

本文旨在向您展示如何在RV132W或RV134W路由器上配置LAN连接。

## 适用设备

- RV132W
- RV134W

### 软件版本

- 1.0.0.17 RV132W
- 1.0.0.24 RV134W

### 配置LAN连接

步骤1.登录到基于Web的实用程序,然后选择Networking > LAN > LAN Configuration。

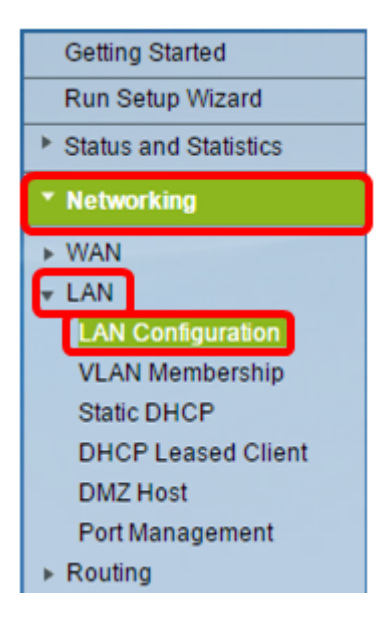

步骤2.(可选)在Host Name字段中输入*主机*名。这是路由器的昵称。当网络中有两台或多台 RV系列路由器时,通常会发生更改。

| LAN Configuration |        |
|-------------------|--------|
| Network           |        |
| Host Name:        | RV134W |
| Domain Name:      |        |

**注意:**在本例中,主机名称为RV134W。

步骤3.(可选)在Domain Name字段中输入网络的域名。

| LAN Configuration |        |
|-------------------|--------|
| Network           |        |
| Host Name:        | RV134W |
| Domain Name:      |        |

步骤4.从下拉菜单中选择IPv4 VLAN。

**注意:**在本例中,选择VLAN 20。

| IPv4              |                                      |
|-------------------|--------------------------------------|
| VLAN:             | 20 🔻                                 |
| Local IP Address: | 192 .168 .103 .1 (Hint: 192.168.1.1) |
| Subnet Mask:      | 255 .255 .0                          |

步骤5.在Local IP Address字段中输入本地IP地址。

**注意:**在本例中,本地IP地址为192.168.103.1。这也将是路由器管理IP地址,或访问基于 Web的路由器实用程序的IP地址。

| IPv4              |                  |                     |
|-------------------|------------------|---------------------|
| VLAN:             | 20 🔻             |                     |
| Local IP Address: | 192 168 103 1    | (Hint: 192.168.1.1) |
| Subnet Mask:      | 255 .255 .255 .0 |                     |

#### 步骤6.在Subnet Mask字段中输入子网掩码。默认值为255.255.255.0。

| IPv4              |                                      |
|-------------------|--------------------------------------|
| VLAN:             | 20 🔻                                 |
| Local IP Address: | 192 .168 .103 .1 (Hint: 192.168.1.1) |
| Subnet Mask:      | 255 .255 .0                          |

步骤7.选择DHCP服务器模式。选项有:

- 启用 这是默认设置。它允许路由器自动为其主机分配IP地址。如果选择此选项,请跳至<u>步骤</u> <u>9</u>。
- 禁用 此选项禁用DHCP服务器。当网络中有另一台DHCP服务器时,通常会使用此功能。
- DHCP中继 此选项将另一DCHP服务器分配的IP地址中继到网络设备。如果选择此选项,请 跳至<u>步骤8</u>。

#### **注意:**在本例中,选择Enable。

| Server Settings(DHCP)                           |               |                     |            |                                           |  |  |
|-------------------------------------------------|---------------|---------------------|------------|-------------------------------------------|--|--|
| DHCP Server:                                    | Inab          | le 🔍 Disa           | able 🔍 D   | HCP Relay                                 |  |  |
| Remote DHCP Server:                             | 0             | .0                  | .0         | .0                                        |  |  |
| Default Gateway IP Address:                     | 192           | . 168               | 103        | .50                                       |  |  |
| Start IP Address:                               | 192           | . 168               | .103       | .100                                      |  |  |
| End IP Address:                                 | 192           | . 168               | 103        | .149                                      |  |  |
| Client Lease Time:                              | 0             | minutes             | ( 0 mean   | s one day ) (Range: 0 - 9999, Default: 0) |  |  |
| DNS Server:                                     | Use DN        | S from IS           | D •        |                                           |  |  |
|                                                 |               |                     | •          |                                           |  |  |
| Static DNS 1:                                   | 192           | . 168               | 103        | .1                                        |  |  |
| Static DNS 1:<br>Static DNS 2:                  | 192<br>0      | . 168               | .103       | . 1<br>. <mark>0</mark>                   |  |  |
| Static DNS 1:<br>Static DNS 2:<br>Static DNS 3: | 192<br>0<br>0 | . 168<br>. 0<br>. 0 | .103<br>.0 | . 0<br>. 0                                |  |  |

步骤8.(可选)如果您在步骤7中选择了DHCP中继,请在Remote DHCP Server字段中输入远程DHCP服*务器的IP*地址。然后,跳至<u>步骤22</u>。

| Server Settings(DHCP)       |                             |            |          |                                           |  |  |  |
|-----------------------------|-----------------------------|------------|----------|-------------------------------------------|--|--|--|
| DHCP Server:                | Enable Obisable ObicP Relay |            |          |                                           |  |  |  |
| Remote DHCP Server:         | 0                           | .0         | 0        | 0                                         |  |  |  |
| Default Gateway IP Address: | 192                         | . 168      | .103     | .50                                       |  |  |  |
| Start IP Address:           | 192                         | . 168      | .103     | .100                                      |  |  |  |
| End IP Address:             | 192                         | 168        | 103      | 149                                       |  |  |  |
| Client Lease Time:          | 0                           | minutes    | ( 0 mean | s one day ) (Range: 0 - 9999, Default: 0) |  |  |  |
| DNS Server:                 | Use DN                      | IS from IS | P▼       |                                           |  |  |  |
| Static DNS 1:               | 192                         | . 168      | .103     | .1                                        |  |  |  |
| Static DNS 2:               | 0                           | .0         | .0       | . <mark>0</mark>                          |  |  |  |
| Static DNS 3:               | 0                           | .0         | .0       | . <mark>0</mark>                          |  |  |  |
| WINS:                       | 0                           | .0         | .0       | .0                                        |  |  |  |

步骤9.(可选)在Default Gateway IP Address字段中输入默认网关。

| Server Settings(DHCP)       |                                |            |          |                                            |  |  |
|-----------------------------|--------------------------------|------------|----------|--------------------------------------------|--|--|
| DHCP Server:                | Enable Obsable Obsable Obsable |            |          |                                            |  |  |
| Remote DHCP Server:         | 0                              | .0         | .0       | .0                                         |  |  |
| Default Gateway IP Address: | 192                            | 168        | 103      | 50                                         |  |  |
| Start IP Address:           | 192                            | 168        | 103      | .100                                       |  |  |
| End IP Address:             | 192                            | 168        | 103      | .149                                       |  |  |
| Client Lease Time:          | 0                              | minutes    | ( 0 mean | ns one day ) (Range: 0 - 9999, Default: 0) |  |  |
| DNS Server:                 | Use DN                         | IS from IS | ΡV       |                                            |  |  |
| Static DNS 1:               | 192                            | . 168      | .103     | .1                                         |  |  |
| Static DNS 2:               | 0                              | .0         | .0       | .0                                         |  |  |
| Static DNS 3:               | 0                              | .0         | .0       | 0                                          |  |  |
|                             |                                |            |          |                                            |  |  |

步骤10.(可选)在Start IP Address字段中输入*起始IP*地址。它是IP地址池中的第一个地址。 任何加入LAN的DHCP客户端都会在此范围内分配IP地址。

**注意:**在本例中,起始IP地址为192.168.103.100。

| Server Settings(DHCP)                                          |                             |                                |                          |                                           |  |  |
|----------------------------------------------------------------|-----------------------------|--------------------------------|--------------------------|-------------------------------------------|--|--|
| DHCP Server:                                                   | Enable Obisable ObicP Relay |                                |                          |                                           |  |  |
| Remote DHCP Server:                                            | 0                           | .0                             | .0                       | .0                                        |  |  |
| Default Gateway IP Address:                                    | 192                         | .168                           | .103                     | .50                                       |  |  |
| Start IP Address:                                              | 192                         | 168                            | 103                      | .100                                      |  |  |
| End IP Address:                                                | 192                         | 168                            | .103                     | .149                                      |  |  |
| Client Lease Time:                                             | 0                           | minutes                        | s ( 0 mean               | ns one day) (Range: 0 - 9999, Default: 0) |  |  |
|                                                                | Use DNS from ISP 🔻          |                                |                          |                                           |  |  |
| DNS Server:                                                    | Use D                       | NS from IS                     | SP 🔻                     |                                           |  |  |
| DNS Server:<br>Static DNS 1:                                   | Use D<br>192                | NS from IS                     | SP V                     | .1                                        |  |  |
| DNS Server:<br>Static DNS 1:<br>Static DNS 2:                  | Use D<br>192<br>0           | NS from IS<br>. 168<br>. 0     | SP ▼<br>.103<br>.0       | .1                                        |  |  |
| DNS Server:<br>Static DNS 1:<br>Static DNS 2:<br>Static DNS 3: | Use D/<br>192<br>0          | NS from IS<br>.168<br>.0<br>.0 | SP ▼<br>.103<br>.0<br>.0 | .1<br>.0<br>.0                            |  |  |

步骤11.(可选)在End IP Address字段中输入*结束IP*地址。它是IP地址池中的最后一个地址 。任何加入LAN的DHCP客户端都会在此范围内分配IP地址。

| Server Settings(DHCP)                                                                |                         |                                           |                                    |                                                        |  |  |  |
|--------------------------------------------------------------------------------------|-------------------------|-------------------------------------------|------------------------------------|--------------------------------------------------------|--|--|--|
| DHCP Server:                                                                         | Enable                  | ole 🔍 Dis                                 | able 🔍 🕻                           | DHCP Relay                                             |  |  |  |
| Remote DHCP Server:                                                                  | 0                       | .0                                        | .0                                 | .0                                                     |  |  |  |
| Default Gateway IP Address:                                                          | 192                     | .168                                      | 103                                | .50                                                    |  |  |  |
| Start IP Address:                                                                    | 192                     | .168                                      | 103                                | .100                                                   |  |  |  |
| End IP Address:                                                                      | 192                     | .168                                      | 103                                | .149                                                   |  |  |  |
|                                                                                      |                         |                                           |                                    |                                                        |  |  |  |
| Client Lease Time:                                                                   | 0                       | minutes                                   | ; ( 0 mear                         | ns one day ) (Range: 0 - 9999, Default: 0)             |  |  |  |
| Client Lease Time:<br>DNS Server:                                                    | 0<br>Use DN             | minutes                                   | s(0mean<br>SP▼                     | ns one day ) (Range: 0 - 9999, Default: 0)             |  |  |  |
| Client Lease Time:<br>DNS Server:<br>Static DNS 1:                                   | 0<br>Use DN<br>192      | minutes                                   | ; (0 mear<br>;P ▼<br>.103          | ns one day ) (Range: 0 - 9999, Default: 0)             |  |  |  |
| Client Lease Time:<br>DNS Server:<br>Static DNS 1:<br>Static DNS 2:                  | 0<br>Use DN<br>192<br>0 | minutes<br>NS from IS<br>.168<br>.0       | (0 mear<br>P ▼<br>.103<br>.0       | ns one day ) (Range: 0 - 9999, Default: 0)<br>.1<br>.0 |  |  |  |
| Client Lease Time:<br>DNS Server:<br>Static DNS 1:<br>Static DNS 2:<br>Static DNS 3: | 0<br>Use DN<br>192<br>0 | minutes<br>NS from IS<br>.168<br>.0<br>.0 | (0 mear<br>P ▼<br>.103<br>.0<br>.0 | ns one day ) (Range: 0 - 9999, Default: 0)<br>.1<br>.0 |  |  |  |

#### 步骤12.(可选)在Client Lease Time字段中输入客*户端租用*时间。这是IP地址租给客户端的 持续时间(以分钟为单位)。默认值为 0。

| Server Settings(DHCP)       |        |            |          |                                           |  |  |
|-----------------------------|--------|------------|----------|-------------------------------------------|--|--|
| DHCP Server:                | Enab   | le 🔍 Disa  | able 🔍 D | HCP Relay                                 |  |  |
| Remote DHCP Server:         | 0      | .0         | .0       | .0                                        |  |  |
| Default Gateway IP Address: | 192    | . 168      | .103     | .50                                       |  |  |
| Start IP Address:           | 192    | . 168      | .103     | .100                                      |  |  |
| End IP Address:             | 192    | . 168      | 103      | .149                                      |  |  |
| Client Lease Time:          | 0      | minutes    | ( 0 mean | s one day ) (Range: 0 - 9999, Default: 0) |  |  |
| DNS Server:                 | Use DN | IS from IS | P 🔻      |                                           |  |  |
| Static DNS 1:               | 192    | . 168      | .103     | .1                                        |  |  |
| Static DNS 2:               | 0      | .0         | .0       | .0                                        |  |  |
| Static DNS 3:               | 0      | .0         | .0       | .0                                        |  |  |
| WING:                       |        |            |          |                                           |  |  |

步骤13.(可选)从下拉菜单中选择DNS服务器的源。选项有:

- 使用DNS代理 此选项允许DNS代理将DNS请求中继到代理的当前公共网络DNS服务器,并 作为DNS解析器回复到网络上的客户端设备。
- 使用ISP的DNS 此选项允许路由器使用ISP提供的DNS地址。如果选择此选项,请跳至<u>步骤</u> <u>22</u>。
- 使用DNS as Below 此选项允许路由器使用在静态DNS服务器IP地址字段中指定的DNS值。

**注意:**在本例中,选择"从ISP使用DNS"。

| Server Settings(DHCP)       |                               |                        |          |                                            |  |  |  |
|-----------------------------|-------------------------------|------------------------|----------|--------------------------------------------|--|--|--|
| DHCP Server:                | Enable O Disable O DHCP Relay |                        |          |                                            |  |  |  |
| Remote DHCP Server:         | 0                             | .0                     | .0       | .0                                         |  |  |  |
| Default Gateway IP Address: | 192                           | . 168                  | . 103    | .50                                        |  |  |  |
| Start IP Address:           | 192                           | . 168                  | . 103    | .100                                       |  |  |  |
| End IP Address:             | 192                           | . 168                  | . 103    | .149                                       |  |  |  |
| Client Lease Time:          | 0                             | minutes                | ( 0 mean | ns one day ) (Range: 0 - 9999, Default: 0) |  |  |  |
| DNS Server:                 | Use DN                        | IS from IS             | PV       |                                            |  |  |  |
| Static DNS 1:               | Use DN<br>Use DN              | IS Proxy<br>IS from IS | P        | .1                                         |  |  |  |
| Static DNS 2:               | Use DN                        | IS as Belo             | ow 📕     |                                            |  |  |  |
|                             | 0                             | .0                     | .0       | .0                                         |  |  |  |
| Static DNS 3:               | 0                             | .0                     | .0       | .0<br>.0                                   |  |  |  |

步骤14.(可选)在Static DNS 1字段中输入主DNS服务器的IP地址。

| Server Settings(DHCP)       |        |            |          |           |                                 |
|-----------------------------|--------|------------|----------|-----------|---------------------------------|
| DHCP Server:                | Enab   | le 🔍 Disa  | able 🔍 D | HCP Rela  | у                               |
| Remote DHCP Server:         | 0      | .0         | . 0      | . 0       |                                 |
| Default Gateway IP Address: | 192    | . 168      | . 103    | . 50      |                                 |
| Start IP Address:           | 192    | . 168      | . 103    | . 100     |                                 |
| End IP Address:             | 192    | . 168      | . 103    | . 149     |                                 |
| Client Lease Time:          | 0      | minutes    | (0 mean  | s one day | ) (Range: 0 - 9999, Default: 0) |
| DNS Server:                 | Use DN | IS as Belo | w v      |           |                                 |
| Static DNS 1:               | 192    | . 168      | . 103    | .1        |                                 |
| Static DNS 2:               | 114    | .128       | .64      | .112      |                                 |
| Static DNS 3:               | 0      | .0         | . 0      | .0        |                                 |
| WINS <sup>.</sup>           | 0      | 0          | 0        | 0         |                                 |

注意:在本例中,静态DNS 1是192.168.103.1。

步骤15.(可选)在Static DNS 2字段中输入辅助DNS服务器的IP地址。

| Server Settings(DHCP)       |        |            |          |           |                                 |
|-----------------------------|--------|------------|----------|-----------|---------------------------------|
| DHCP Server:                | Enab   | le 🔍 Disa  | able 🔍 D | HCP Rela  | ıy                              |
| Remote DHCP Server:         | 0      | .0         | . 0      | .0        |                                 |
| Default Gateway IP Address: | 192    | . 168      | . 103    | . 50      |                                 |
| Start IP Address:           | 192    | .168       | . 103    | . 100     |                                 |
| End IP Address:             | 192    | .168       | . 103    | . 149     |                                 |
| Client Lease Time:          | 0      | minutes    | ( 0 mean | s one day | ) (Range: 0 - 9999, Default: 0) |
| DNS Server:                 | Use DN | IS as Belo | w 🔻      |           |                                 |
| Static DNS 1:               | 192    | . 168      | . 103    | .1        |                                 |
| Static DNS 2:               | 114    | .128       | .64      | . 112     | )                               |
| Static DNS 3:               | 0      | .0         | . 0      | .0        |                                 |
| WINS:                       | 0      | .0         | . 0      | .0        |                                 |

注意:在本例中,静态DNS 2是114.128.64.112。

步骤16.(可选)如果您有第三DNS服务器,请在Static DNS 3字段中输入IP地址。

| Server Settings(DHCP)       |        |           |          |           |                                 |
|-----------------------------|--------|-----------|----------|-----------|---------------------------------|
| DHCP Server:                | Enab   | le 🔍 Disa | able 🔍 D | HCP Rela  | ау                              |
| Remote DHCP Server:         | 0      | . 0       | . 0      | .0        |                                 |
| Default Gateway IP Address: | 192    | . 168     | . 103    | . 50      |                                 |
| Start IP Address:           | 192    | . 168     | . 103    | . 100     |                                 |
| End IP Address:             | 192    | . 168     | . 103    | . 149     |                                 |
| Client Lease Time:          | 0      | minutes   | (0 mean  | s one day | ) (Range: 0 - 9999, Default: 0) |
| DNS Server:                 | Use DN | S as Belo | w ▼      |           |                                 |
| Static DNS 1:               | 192    | . 168     | . 103    | .1        |                                 |
| Static DNS 2:               | 114    | . 128     | . 64     | . 112     |                                 |
| Static DNS 3:               | 0      | . 0       | . 0      | . 0       |                                 |
| WINS:                       | 0      | .0        | .0       | .0        |                                 |

**注意:**在本例中,静态DNS 3为0.0.0.0。

步骤17.(可选)在WINS字段中输入主WINS服务器的IP地址。

| Server Settings(DHCP)                                          |                      |                                            |                                      |                  |                                 |
|----------------------------------------------------------------|----------------------|--------------------------------------------|--------------------------------------|------------------|---------------------------------|
| DHCP Server:                                                   | Enab                 | le 🔍 Disa                                  | able 🔍 D                             | HCP Rela         | у                               |
| Remote DHCP Server:                                            | 0                    | .0                                         | .0                                   | .0               |                                 |
| Default Gateway IP Address:                                    | 192                  | . 168                                      | . 103                                | .50              |                                 |
| Start IP Address:                                              | 192                  | . 168                                      | . 103                                | . 100            |                                 |
| End IP Address:                                                | 192                  | . 168                                      | . 103                                | . 149            |                                 |
| Client Lease Time:                                             | 0                    |                                            |                                      |                  |                                 |
| Onem Lease Time.                                               | U                    | minutes                                    | ( 0 mean                             | s one day        | ) (Range: 0 - 9999, Default: 0) |
| DNS Server:                                                    | Use DN               | S as Belo                                  | (0 mean:<br>w.▼                      | s one day        | ) (Range: 0 - 9999, Default: 0) |
| DNS Server:<br>Static DNS 1:                                   | Use DN               | minutes<br>S as Belo<br>.168               | (0 mean:<br>w ▼<br>.103              | s one day<br>.1  | ) (Range: 0 - 9999, Default: 0) |
| DNS Server:<br>Static DNS 1:<br>Static DNS 2:                  | Use DN<br>192<br>114 | minutes<br>S as Belo<br>.168<br>.128       | (0 mean:<br>w ▼<br>.103<br>.64       | .1               | ) (Range: 0 - 9999, Default: 0) |
| DNS Server:<br>Static DNS 1:<br>Static DNS 2:<br>Static DNS 3: | Use DN<br>192<br>114 | Minutes<br>S as Belo<br>.168<br>.128<br>.0 | (0 mean:<br>w ▼<br>.103<br>.64<br>.0 | .1<br>.112<br>.0 | ) (Range: 0 - 9999, Default: 0) |

步骤18.(可选)选中Enable DHCP Option 66/150 & 67复选框以激活该功能。

| DHCP Option 66/150 & 67: | Enable         |  |  |
|--------------------------|----------------|--|--|
| TFTP Server Host Name:   | TFTP Server    |  |  |
| TFTP Server IP:          | 192.168.103.10 |  |  |
| Configuration Filename:  | 3PCC.xml       |  |  |
| Save Cancel              |                |  |  |

步骤19.(可选)在TFTP服务器主机名字段中输入简单文件传输协议(TFTP)主机服务器名。

| DHCP Option   | 66/150 & 67: | Enable         |  |  |
|---------------|--------------|----------------|--|--|
| TFTP Server   | Host Name:   | TFTP Server    |  |  |
| TFTP Server   | P:           | 192.168.103.10 |  |  |
| Configuration | Filename:    | 3PCC.xml       |  |  |
| Save          | Cancel       |                |  |  |

注意:在本例中,TFTP服务器主机名是TFTP服务器。

步骤20.(可选)在TFTP Server IP字段中输入TFTP服务器的IP地址。

| DHCP Option   | n 66/150 & 67: | Enable         |  |
|---------------|----------------|----------------|--|
| TFTP Server   | Host Name:     | TFTP Server    |  |
| TFTP Server   | IP:            | 192.168.103.10 |  |
| Configuration | n Filename:    | 3PCC.xml       |  |
| Save Cancel   |                |                |  |

**注意:**在本例中,TFTP服务器IP是192.168.103.10。

步骤21.(可选)在Configuration Filename字段中输入配置文件名。

| DHCP Option 66/150 & 67: | Enable         |  |
|--------------------------|----------------|--|
| TFTP Server Host Name:   | TFTP Server    |  |
| TFTP Server IP:          | 192.168.103.10 |  |
| Configuration Filename:  | 3PCC.xml       |  |
| Save Cancel              |                |  |

注意:在本例中,配置文件名为3PCC.xml。

### 步骤22.单击**Save**。

| DHCP Option             | n 66/150 & 67: | Enable         |  |
|-------------------------|----------------|----------------|--|
| TFTP Server             | Host Name:     | TFTP Server    |  |
| TFTP Server             | IP:            | 192.168.103.10 |  |
| Configuration Filename: |                | 3PCC.xml       |  |
| Save Cancel             |                |                |  |
|                         |                |                |  |

您现在应该已成功配置RV132W或RV134W路由器的LAN连接设置。